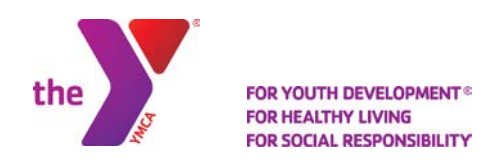

## **UPDATING YOUR PASSWORD**

## **STEP ONE**

After you get to our online registration site, click on "Sign In".

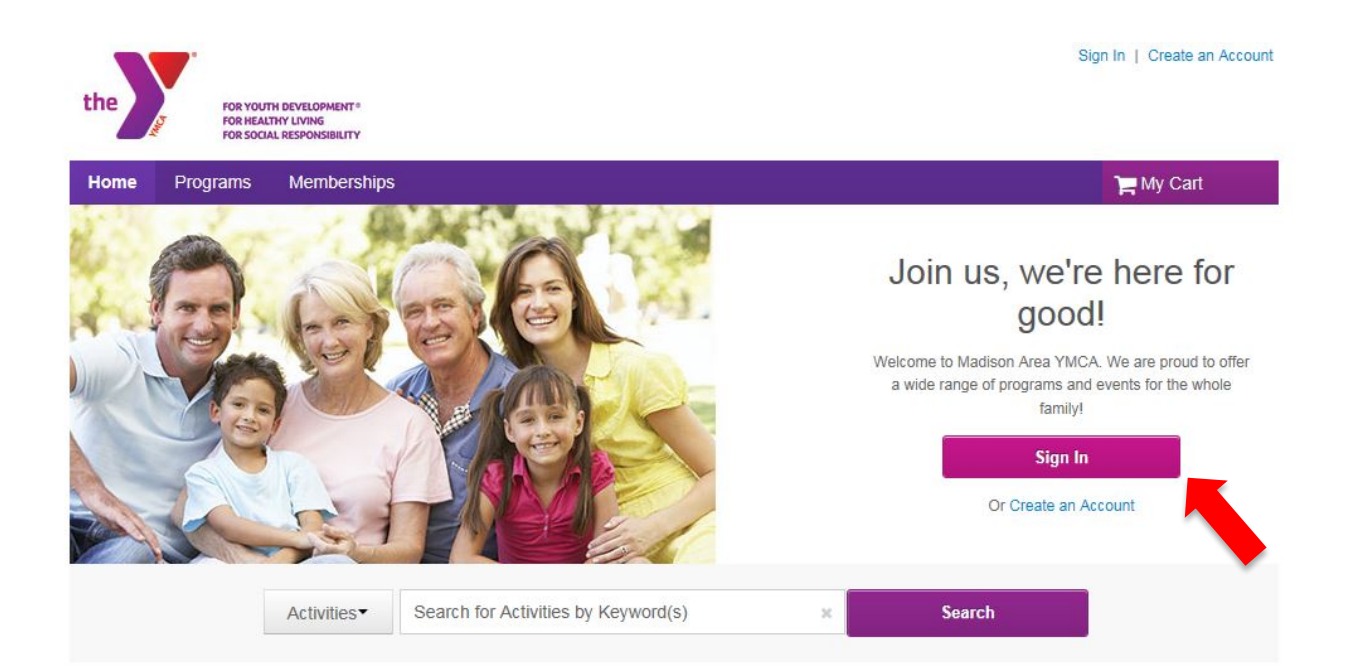

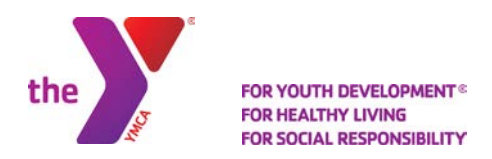

## **STEP TWO**

When you are prompted to sign in, click the Forgot your Password link and click Continue.

| Already have an account?      |  |
|-------------------------------|--|
| Login                         |  |
| Email                         |  |
| Password                      |  |
|                               |  |
| Remember me on this computer? |  |
| Forgot your login name?       |  |
| Forgot your password?         |  |
| Login                         |  |
| Don't have an Account?        |  |
| Create New Account            |  |

## **STEP THREE**

Enter your email address in the appropriate field and select submit.

After providing your email address, you will be requested to verify your identity by providing your first and last name as well as your date of birth.

Upon submission, an email will be sent to you containing a temporary password. When you sign in, you will be prompted to change your password.

| Forgot Password                                         | Х                      |
|---------------------------------------------------------|------------------------|
| Enter your email address, and w<br>password.<br>* Email | re will send you a new |
| Cancel                                                  | Submit                 |